## 05-JIRA

JIRAserverDataCenter

JIRA

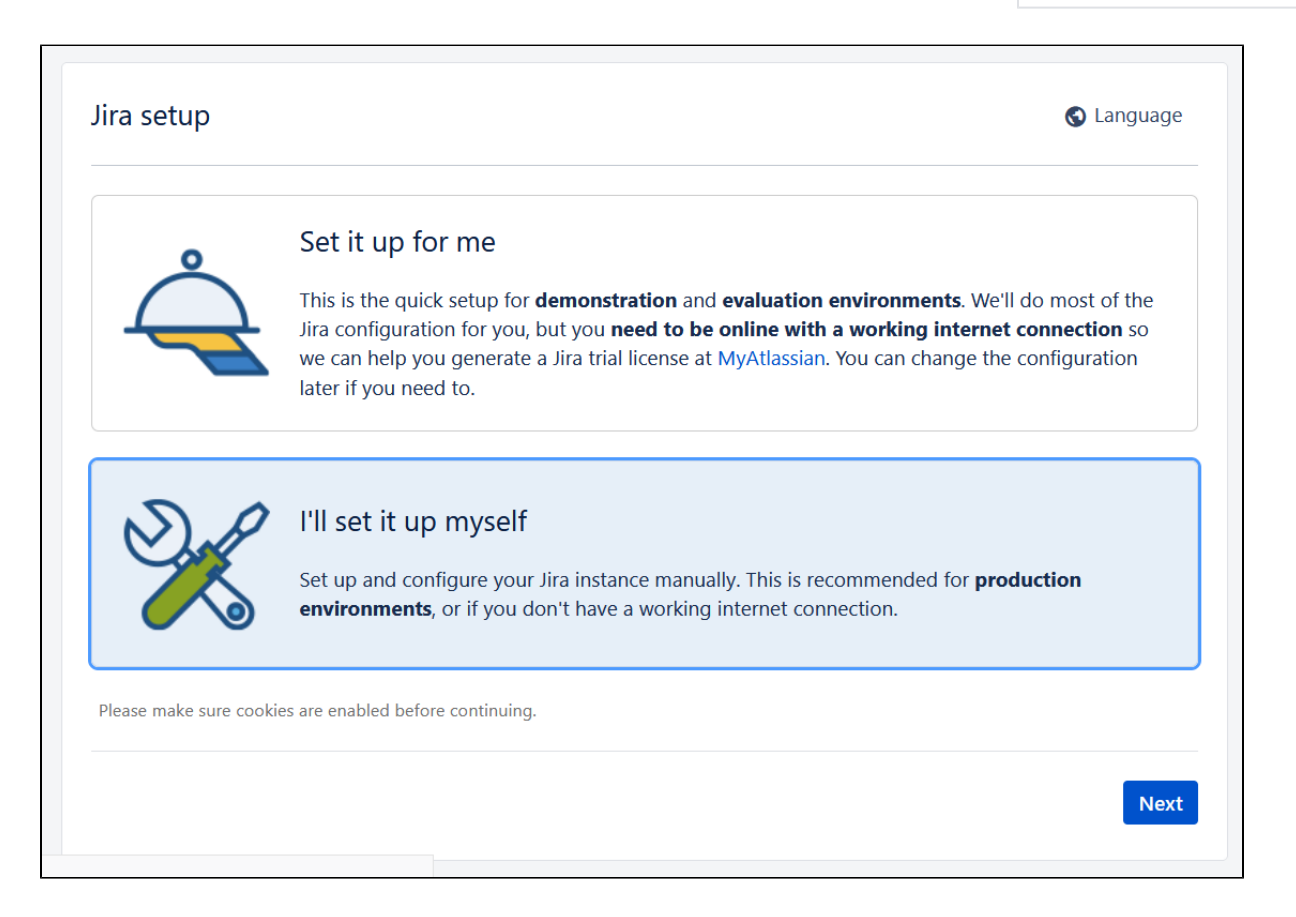

| Database setup         |                                                                                                    |
|------------------------|----------------------------------------------------------------------------------------------------|
| Database<br>Connection | <ul> <li>Built In (for evaluation or demonstration)</li> <li>My Own Database (recommended for production environments)</li> <li>Built in database can be migrated to a database of your own later.</li> <li>Learn more about connecting Jira to a database.</li> </ul> |
| Database Type          | MySQL 8.0                                                                                                    |
| Hostname               | 192.169.0.1                                                                                                    |
|                        | Hostname or IP address of the database server.                                                                                                    |
| Port                   | 3306                                                                                                    |
|                        | TCP Port Number for the database server.                                                                                                    |
| Database               | jiradb8180                                                                                                    |
|                        | The name of the database to connect to.                                                                                                    |
| Username               | jirauser                                                                                                    |
|                        | The username used to access the database.                                                                                                    |
| Password               |                                                                                                    |
|                        | The password used to access the database.                                                                                                    |
|                        | Next Test Connection                                                                                                    |
| OK,                    |                                                                                                    |

| 设置应用程序的属性                          |                       |  |  |  |
|------------------------------------|-----------------------|--|--|--|
| 已经有数据? 您现在就可以将其他JIRA实例中数据导入到当前JIRA |                       |  |  |  |
| 程序标题                               | Your Company JIRA     |  |  |  |
|                                    | 这个实例标题                |  |  |  |
| 模式                                 | ● 私有                  |  |  |  |
|                                    | 只有管理员才能创建新用户。         |  |  |  |
|                                    | ○ 开放                  |  |  |  |
|                                    | 任何人都可以来注册创建问题。        |  |  |  |
| 基本URL                              | http://localhost:8080 |  |  |  |
|                                    | JIRA的基础URL信息。         |  |  |  |
|                                    | 所有的链接将使用此URL做为前缀。     |  |  |  |
|                                    |                       |  |  |  |
|                                    | 一步                    |  |  |  |

| 请指定您的许可证关键字          |                                                     |  |
|----------------------|-----------------------------------------------------|--|
| 您需要许可证密钥设置<br>请输入许可证 | JIRA。输入您的许可证密钥或生成新的许可证密钥。您需要的帐户MyAtlassian生成的许可证密钥。 |  |
| 服务器ID                | BILI-KT0B-W5S1-RVCW                                 |  |
| 您的许可证关键字             |                                                     |  |
|                      | 或在MyAtlassian生成JIRA试用许可证                            |  |
|                      | モーザ                                                 |  |

my.atlassian.com02-

| 设置管理员帐户                        |      |  |  |  |
|--------------------------------|------|--|--|--|
| 输入详细信息的管理员帐户。您可以添加多个管理员设置后的程序。 |      |  |  |  |
| 全名                             |      |  |  |  |
|                                |      |  |  |  |
| Email地址                        |      |  |  |  |
|                                |      |  |  |  |
| 用户名                            |      |  |  |  |
|                                |      |  |  |  |
| · 영명                           | 确认密码 |  |  |  |
|                                |      |  |  |  |
|                                |      |  |  |  |
| 下一步                            |      |  |  |  |

| 设置电子邮件通知                                          |  |  |  |  |
|---------------------------------------------------|--|--|--|--|
| 配置连接到发送邮件服务器,以便为JIRA可以发送电子邮件通知。您可以配置邮件服务器或设置JIRA。 |  |  |  |  |
| 配置电邮通知 ● 以后再说 ○ 现在                                |  |  |  |  |
|                                                   |  |  |  |  |
| 完成                                                |  |  |  |  |

| ٠ |              |
|---|--------------|
| ٠ |              |
| ٠ |              |
| ٠ | excelCSV,Doc |

bin/opt/atlassian/jira/bin

./stop-jira.sh #

./start-jira.sh #